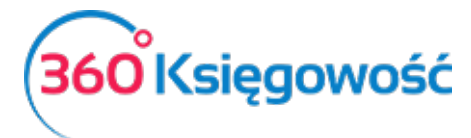

Instrukcja Obsługi Pełna Księgowość

# Podatek CIT

# Spis treści

| 0 | gólne informacje i ustawienia                                  | . 2 |
|---|----------------------------------------------------------------|-----|
|   | Ustawienie planu kont do poprawnego wyliczenia zaliczki na CIT | . 2 |
|   | Wyliczenie podatku CIT                                         | . 3 |
|   | Płatność podatku CIT                                           | . 5 |
|   | Niestandardowy rok obrotowy                                    | . 6 |

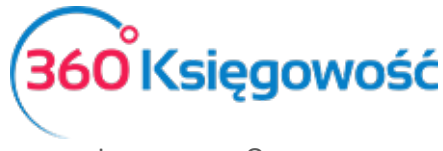

INSTRUKCJA OBSŁUGI Pełna Księgowość

# Ogólne informacje i ustawienia

Zaliczka na podatek CIT wyliczana jest na podstawie wprowadzonych kosztów i przychodów od początku okresu sprawozdawczego do dnia naliczenia. Podatek zawsze liczony jest za dany okres obrachunkowy, nie liczy się zaliczek za poszczególne miesiące czy kwartały. W menu Ustawienia > Dane firmy > Ustawienia CIT określ okres wyliczenia zaliczki i od którego roku chcesz wyliczyć zaliczki na CIT.

| Okres rozliczeniowy CIT                                                                                                    | Rok bieżący    |           |         |  |  |  |  |  |
|----------------------------------------------------------------------------------------------------|----------------|-----------|---------|--|--|--|--|--|
| Miesiąc 🗸                                                                                                    | 2021 ~         |           |         |  |  |  |  |  |
| Jeśli nie wykorzystałeś strat z poprzednich lat w poprzednich okresach rozliczeniowych, proszę wpisz te straty tutaj (ze znakiem minus). Nie wpisuj kwot zysku.<br>Jeśli jednak prowadzisz księgowość w naszym programie, to nie musisz wprowadzać tutaj żadnych danych, możesz natomiast wprowadzać dane tylko dla brakujących lat<br>poprzedzających prowadzenie księgowości w naszym programie.<br>Program zawiera poprawne dane dotyczące poprzednich lat, możesz to sprawdzić w raporcie w menu Finanse > Rachunek zysków i strat.<br><b>Jeśli ustawiono pierwszy rok rozliczenia CIT na 2018 rok to nie zmieniaj go potem, system zapamięta to za ciebie.</b> |                |           |         |  |  |  |  |  |
| Lata ubiegłe                                                                                                    | Strata (wartoś | ć ujemna) | Wybierz |  |  |  |  |  |
| 2016                                                                                                    |                | 0,00      |         |  |  |  |  |  |
| 2017                                                                                                    |                | 0,00      |         |  |  |  |  |  |
| 2018                                                                                                    |                | 0,00      |         |  |  |  |  |  |
| 2019                                                                                                    |                | 0,00      |         |  |  |  |  |  |
| 2020                                                                                                    |                | 0,00      |         |  |  |  |  |  |
|                                                                                                    |                |           | Zapisz  |  |  |  |  |  |

Okres rozliczeniowy – określ częstotliwość zaliczek, miesiąc lub kwartał

**Rok obrotowy** – od którego roku mają się naliczać zaliczki – najwcześniej można naliczyć podatek CIT za 2018 rok.

#### Uwaga!

Jeśli w tym miejscu pole Rok obrotowy będzie nieaktywne to oznacza to, iż naliczone zostały zaliczki CIT i system nie pozwala na zmianę roku, w tym przypadku musisz usunąć zaliczki CIT oraz przejść do ustawień CIT, wtedy dopiero zmiana roku będzie możliwa.

**Strata z lat ubiegłych** – jeśli w poprzednich latach były straty i nie zostały one odliczone nanieś je tutaj ze znakiem minus oraz zaznacz daną stratę w kolumnie Wybierz. Wprowadzone ustawienia zapisz i nie zmieniaj ich. System w kolejnych latach będzie sam podpowiadał odpowiednie okresy rozliczeniowe.

#### Uwaga!

Jeśli prowadzisz księgowość w naszym programie od roku np. 2017, to mimo ustawienia roku podatkowego jako 2018, uzupełnij tylko straty za lata 2016, 2015, 2014 i 2013 – strata za 2017 rok będzie już pobrana z danych zapisanych w systemie.

## Ustawienie planu kont do poprawnego wyliczenia zaliczki na CIT

W menu Ustawienia > Ustawienia finansów > Plan kont w kartach kont przychodów i kosztów widnieje pole Podatek CIT. Ustaw odpowiednią linię raportu w koncie księgowym, ustawienia zapisz.

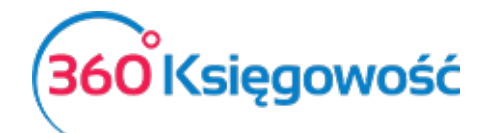

INSTRUKCJA OBSŁUGI PEŁNA KSIĘGOWOŚĆ

| Szczegóły konta           |                                                      |                 |        |                                                          |               | Za                | mknij (×)     | ł       |           |
|---------------------------|------------------------------------------------------|-----------------|--------|----------------------------------------------------------|---------------|-------------------|---------------|---------|-----------|
| Kod                       | Nazwa                                                |                 |        | Rodzaj konta                                             |               |                   |               |         | Nie podle |
| 40000                     | Amortyzacja                                          | Amortyzacja     |        |                                                          | Analityczne ~ |                   |               |         | Nie podle |
| Bilans / Rachunek Wyników | Rachunek Przepływów Pieniężnych                      |                 |        | Podatek CIT                                              |               |                   |               |         | Nie podle |
| I. Amortyzacja 🗸          | Konto nieużywane w rachunku przepływów pieniężnych 🗸 |                 |        | ✓ E. Koszty niestanowiące kosztów uzyskania przychodów ✓ |               |                   | Nie podle     |         |           |
|                           |                                                      |                 | - w    | tym z zysków kapitałov                                   | vych          |                   |               |         |           |
|                           |                                                      |                 | G. Kos | szty uznawane za kosz                                    | ty uzyska     | ania przychodów w | roku bieżącym | ı ujęte | w księgac |
| VAT                       | Deklaracja VAT                                       |                 | - W    | tym z zysków kapitałov                                   | vych          |                   |               |         |           |
| - ~                       | Bez opodatkowania                                    |                 | Przyc  | hody                                                     |               |                   |               |         |           |
| Dział                     |                                                      | Raport wymagany | Przyc  | hody podatkowe - CIT                                     | 8             |                   |               |         |           |
| Bez ograniczeń            | ~                                                    | Raporty         | KOSZU  | y<br>Wymagany                                            |               | Kod raportu       |               |         | Stawka V  |
|                           |                                                      | Kulukoht        | ~      | Bez ograniczeń                                           | ~             |                   | ~             |         | Stawka V  |
|                           |                                                      | Projekt         | ~      | Bez ograniczeń                                           | ~             |                   | ~             |         | Stawka V  |
|                           |                                                      |                 |        | Nowy wiersz                                              |               |                   |               |         | Stawka V  |
| Pokaż na pulpicie         |                                                      |                 |        |                                                          |               |                   |               |         | Stawka V  |
| Data deklaracji VAT       |                                                      |                 |        |                                                          |               |                   |               |         | Stawka V  |
| Niezadeklarowane ~        |                                                      |                 |        |                                                          |               |                   |               |         | Stawka V  |
| Kopiuj artykuł            |                                                      |                 |        |                                                          |               | Zapisz            | Anuluj        |         | Stawka V. |

Przykładowo konto Nie podlegające opodatkowaniu jak np. 25% kosztów paliwa (40257) oznaczone jest w planie kont jako NKUP – wybieramy wtedy linię raportu E. Koszty niestanowiące kosztów uzyskania przychodów.

#### Uwaga!

Pamiętaj, aby <u>nie przypisywać kont rozrachunkowych</u> do wyliczenia CIT jako Koszty lub Przychody, prowadzi to bowiem do błędów w wyliczeniu podstawy opodatkowania.

#### Wyliczenie podatku CIT

Przejdź do menu Finanse > Podatek CIT > Dodaj nowe wyliczenie CIT > Wybierz stawkę CIT, która nie może być zmieniona w ciągu roku obrotowego, oraz procent odliczenia strat w danym okresie (0% lub 50%). Możesz wybrać jednorazowo odliczenie straty za 2019 rok w 100% w jednym z pięciu lat po zakończeniu roku obrotowego. Zapisz.

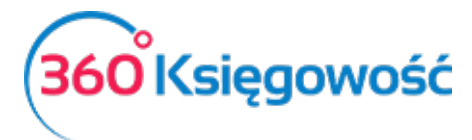

Instrukcja Obsługi Pełna Księgowość

| Wyliczenie zaliczki na podatek CIT - wybierz stawkę podatku | oraz % odliczenia straty. |
|-------------------------------------------------------------|---------------------------|
| Stawka podatku dochodowego %                                |                           |
| 9%                                                          | ~                         |
| Wybierz % strat do odliczenia                               |                           |
| 100% - strata z 2019 roku                                   | ~                         |
| 0%<br>50%<br>100% - strata z 2019 roku                      |                           |

Wyliczona zaliczka pojawi się na ekranie, zapisz transakcję a system utworzy księgowanie oraz zobowiązanie do Urzędu Skarbowego automatycznie.

| Okres rozliczeniowyStyczeńRok2021Stawka podatku dochodowego %9%Odliczenia straty %0% |           |
|--------------------------------------------------------------------------------------|-----------|
| Opis                                                                                 | Kwota     |
| A. Zysk (Strata) brutto za dany rok                                                  | -1 000,00 |
| B. Przychody zwolnione z opodatkowania                                               | 0,00      |
| - w tym z zysków kapitałowych                                                        | 0,00      |
| C. Przychody niepodlegające opodatkowaniu w roku bieżącym                            | 0,00      |
| - w tym z zysków kapitałowych                                                        | 0,00      |
| D. Przychody podlegające opodatkowaniu w roku bieżącym, ujęte w księgach rac         | 0,00      |
| - w tym z zysków kapitałowych                                                        | 0,00      |
| E. Koszty niestanowiące kosztów uzyskania przychodów                                 | 0,00      |
| - w tym z zysków kapitałowych                                                        | 0,00      |
| F. Koszty nieuznawane za koszty uzyskania przychodów w bieżącym roku                 | 0,00      |
| - w tym z zysków kapitałowych                                                        | 0,00      |
| G. Koszty uznawane za koszty uzyskania przychodów w roku bieżącym ujęte w k          | 0,00      |
| - w tym z zysków kapitałowych                                                        | 0,00      |
| Przychody podatkowe - CIT 8                                                          | 0,00      |
| Koszty podatkowe - CIT 8                                                             | 1 000,00  |
| Dochod (A - B - C + D + E + F - G)                                                   | -1 000,00 |

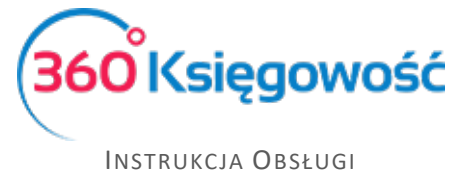

Pełna Księgowość

W raporcie CIT zobaczysz również wybraną stawkę podatku oraz procent odliczenia strat w danym okresie.

| Okres rozliczeniowy          | Styczeń |
|------------------------------|---------|
| Rok                          | 2021    |
| Stawka podatku dochodowego % | 9%      |
| Odliczenia straty %          | 0%      |

System sam księguje wartość naliczonego podatku i tworzy księgowanie. Linie raportu mogą pokazywać wartości oznaczone na niebiesko, oznacza to iż można zobaczyć jakie konta księgowe i jakie wartości zostały przyporządkowane do danej linii eliminacji podatku dochodowego.

| ∧ Schowaj filtry Księga Główna |                            |            |          |                                                       |  |        | XLS  |
|--------------------------------|----------------------------|------------|----------|-------------------------------------------------------|--|--------|------|
|                                |                            |            |          |                                                       |  |        |      |
| Konto Dział                    | Transakcja Kod nr          | Data       | Dokument | Opis transakcji                                       |  | Winien | Ма   |
| 40257                          | Wydatki na samochód - NKUP |            |          | Bilans Otwarcia                                       |  | 0,00   |      |
|                                | RC 4                       | 02.08.2021 | FV       | "LAND FOOD" SP. Z O.O. Zużycie paliwa 1 ltr * 1000,00 |  | 278,75 | 0,00 |
|                                |                            |            |          | Razem                                                 |  | 278,75 | 0,00 |
|                                |                            |            |          | Bilans Zamknięcia                                     |  | 278,75 |      |

Jest to dobra metoda na sprawdzenie czy odpowiednie konta zostały przypisane do sporządzenia raportu.

## Płatność podatku CIT

W menu Płatności > Transakcje > Bank > Nowa płatność > Rodzaj transakcji: Rozrachunki z dostawcami. Wybieramy Dostawcę: Urząd Skarbowy (podatek CIT), w kolumnie Wybierz zaznaczamy kratkę przy naliczonym podatku.

| Nazwa Banku                                   |                         |      | S            | Saldo           |          |       |               |                            |
|-----------------------------------------------|-------------------------|------|--------------|-----------------|----------|-------|---------------|----------------------------|
| pko                                           |                         |      |              |                 |          |       |               | -7 743,60                  |
| Rodzaj transakcji<br>Rozrachunki z dostawcami | Data                    |      | E N          | lumer dokumentu |          | W     | /aluta<br>PLN | ~                          |
| Administracja podatkowa (podatek CIT)         |                         | ~    |              |                 |          |       |               |                            |
| Klient / Dostawca Q                           | Opis                    | a Te | ermin płat 🤉 | Do zapłaty Q    | Kwota Q  | Wybi  | Waluta        | Płatnik/Odbiorca pła       |
| Administracja podatkowa (podatek              | CIT 2021.7 (31.07.2021) |      | 2021-08-20   | 0,00            | 7 556,00 |       | PLN           | Administracja podatk       |
| Przedpłata                                    |                         |      |              |                 |          |       |               |                            |
| Przedpłata                                    |                         |      |              |                 |          |       |               | 0,00                       |
|                                               |                         |      |              |                 | Kwota    |       |               | -7 556,00                  |
|                                               |                         |      |              |                 | z        | apisz | Zapisz i      | dodaj nowy dokument Anuluj |

Uwaga: nie wpisujemy nic w polu Przedpłata. Zapisujemy operację.

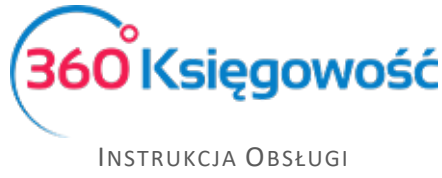

Pełna Księgowość

Na koniec okresu rozliczeniowego system wyliczając zaliczkę na CIT sam skoryguje zapisy dotyczące podatku za dany rok. Odpowiedni zapis zostanie wprowadzony do ksiąg ze znakiem minus. Jeśli to rozwiązanie nie jest dla ciebie odpowiednie, wystarczy wprowadzić zapis techniczny przeksięgowujący kwotę z minusem ze strony MA konta 22301 na stronę WN konta 14601. Przykład poniżej.

| Transakcja      |             |        |           |             |         | PDF     |
|-----------------|-------------|--------|-----------|-------------|---------|---------|
| Kod transakcji  | PT(PT)      | Waluta | PLN       |             |         |         |
| Numer           | 2           | Kurs   | 1,0000000 |             |         |         |
| Data transakcji | 2021-12-31  |        |           |             |         |         |
| Dokument        | CIT 12.2021 |        |           |             |         |         |
| Konto           |             |        |           | Opis        | Winien  | Ма      |
| 22301 - Podatel | k CIT       |        |           | CIT 12.2021 | 0,00    | -188,00 |
| 87100 - Podatel | k dochodowy |        |           | CIT 12.2021 | -188,00 | 0,00    |
|                 |             |        |           |             | -188,00 | -188,00 |

Aby skorygować ten zapis w menu Finanse > Polecenie księgowania dodaj zapis według poniższego wzoru.

|                                                  |                       | Data transakcji        |                     | Waluta |        |        |
|--------------------------------------------------|-----------------------|------------------------|---------------------|--------|--------|--------|
|                                                  |                       | 2021-12-31             | PLN                 |        |        |        |
|                                                  |                       | Numer                  | Kwoty               |        |        |        |
|                                                  |                       | 7                      | Brak podatku        |        |        |        |
|                                                  |                       | Dokument               | Kopiui opis wiersza |        |        |        |
|                                                  |                       | Korekta zapisu CIT     |                     |        |        |        |
| Konto                                            | Opis transakcji       |                        | Dział               |        | Winien | Ma     |
| 22301 - Podatek CIT                              | Podatek CIT           |                        |                     |        | 0,00   | 188,00 |
| 14601 - Rozliczenia z urzędem skarbowym z tytułu | Rozliczenia z urzędem | skarbowym z tytułu CIT |                     |        | 188,00 | 0,00   |
|                                                  |                       |                        |                     | Razem  | 188,00 | 188,00 |

## Niestandardowy rok obrotowy

Jeśli twoja firma ma przedłużony rok obrotowy np. 01.12.2019 do 31.12.2020 to w takim przypadku przejdź do menu Ustawienia > Ustawienia Finansów > Rok obrotowy i ustaw odpowiednio daty.

| Rok Obrotowy    |            |         | Zamknij 🗙 |
|-----------------|------------|---------|-----------|
| Data początkowa | Koniec     | Aktywny | Anuluj    |
| 2019-12-01      | 2020-12-31 | Z       |           |

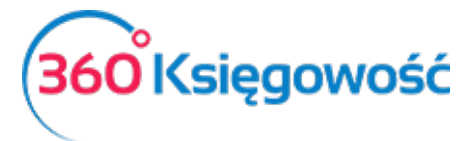

INSTRUKCJA OBSŁUGI Pełna Księgowość

Drugą część roku 2019 pozostaw w osobnej linii lat obrotowych jako nieaktywny okres rozliczeniowy

| Rok Obrotowy                  |   |                      |   |         | Zamknij 🗙    |
|-------------------------------|---|----------------------|---|---------|--------------|
| Data początkowa<br>2019-01-01 | ë | Koniec<br>2019-11-30 | Ë | Aktywny |              |
|                               |   |                      |   |         | Dodaj Anuluj |

Następnie przejdź do menu Ustawienia > Dane firmy > Ustawienia CIT i ustaw rok bieżący na 2020.

| Okres rozliczeniowy CIT | Rok bieżący |  |  |  |  |
|-------------------------|-------------|--|--|--|--|
| Miesiąc 🗸               | 2020 ~      |  |  |  |  |

Przejdź do menu Finanse > Podatek CIT i dodaj pierwszą zaliczkę za styczeń 2020. System zbierze zapisy z roku 2019 i doliczy do zapisów stycznia 2020 roku. Zaliczkę zapisz. Jeśli zapłaciłeś zaliczkę za grudzień 2019 roku w styczniu, to zapisz ją jako przedpłatę na podatku CIT.

| Nazwa Banku                           |            | Saldo           |         |  |  |  |
|---------------------------------------|------------|-----------------|---------|--|--|--|
| pko                                   |            |                 |         |  |  |  |
| Rodzaj transakcji                     | Data       | Numer dokumentu | Waluta  |  |  |  |
| Rozrachunki z dostawcami 🗸            | 2020-01-31 | 6               | PLN     |  |  |  |
| Dostawcy                              |            |                 |         |  |  |  |
| Administracja podatkowa (podatek CIT) |            |                 |         |  |  |  |
| Przedpłata                            |            |                 |         |  |  |  |
| Przedplata                            |            |                 | 600,00  |  |  |  |
|                                       |            | Kwota           | -600,00 |  |  |  |

Zaliczkę rozliczysz z naliczonym podatkiem CIT w menu Płatności > Transakcje > Podatki Rozliczenie > Nowa płatność. W kolumnie Klient/Dostawca zaznacz tylko transakcje związane z podatkiem CIT.

| Nazwa Banku                                          | Saldo           | Saldo                                  |                  |                            |         |  |  |  |
|------------------------------------------------------|-----------------|----------------------------------------|------------------|----------------------------|---------|--|--|--|
| Kompensata podatków                                  |                 |                                        | -787,60          |                            |         |  |  |  |
| Data                                                 | Numer dokumentu |                                        |                  |                            |         |  |  |  |
| 2021-09-30                                           | 8               |                                        |                  |                            |         |  |  |  |
| Opis                                                 | Kwota           | Do zapłaty                             | Termin płatności | Klient / Dostawca          | Wybierz |  |  |  |
| Przedpłata 6 Rozliczenia z urzędem skarbowym z tytuł | -600,00         | 0,00                                   | 2020-01-31       | Administracja podatkowa (p |         |  |  |  |
| CIT 2021.7 (31.07.2021)                              | 600,00          | 6 956,00                               | 2021-08-20       | Administracja podatkowa (p |         |  |  |  |
|                                                      |                 | Kwota                                  |                  |                            |         |  |  |  |
|                                                      |                 | Zapiez Zapiez i dadaj povo dakumant Ap |                  |                            |         |  |  |  |

Na liście naliczonych zaliczek na podatek CIT zobaczysz rozliczenie w kwocie 600 zł.

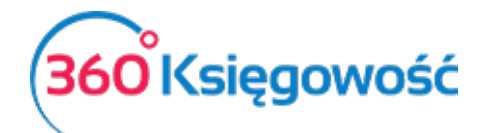

INSTRUKCJA OBSŁUGI PEŁNA KSIĘGOWOŚĆ

| rinarise / Podatek C1 |      |            |             |           |          |               |             |            |          |            |           |           |           |
|-----------------------|------|------------|-------------|-----------|----------|---------------|-------------|------------|----------|------------|-----------|-----------|-----------|
| + Nowe wyliczenie PIT |      |            |             |           |          |               |             |            |          | XLS        |           |           |           |
| Okres rozli           | Rok  | Transakcja | Termin płat | Przychody | Koszty   | Zysk / Strata | Strata za r | Zysk po od | Podatek  | Podatek za | Podatek w | Podatek d | Zapłacono |
| Grudzień              | 2021 | PT-2       | 2022-01-20  | 85 000,41 | 3 136,25 | 81 864,16     | 0,00        | 81 864,00  | 7 368,00 | -188,00    | 600,00    | 6 768,00  | 0,00      |
| Listopad              | 2021 |            | 2021-12-20  | 85 000,41 | 2 886,25 | 82 114,16     | 0,00        | 82 114,00  | 7 390,00 | 0,00       | 600,00    | 6 790,00  | 0,00      |
| Październik           | 2021 |            | 2021-11-20  | 85 000,41 | 2 636,25 | 82 364,16     | 0,00        | 82 364,00  | 7 413,00 | 0,00       | 600,00    | 6 813,00  | 0,00      |
| Wrzesień              | 2021 |            | 2021-10-20  | 85 000,41 | 2 386,25 | 82 614,16     | 0,00        | 82 614,00  | 7 435,00 | 0,00       | 600,00    | 6 835,00  | 0,00      |
| Sierpień              | 2021 |            | 2021-09-20  | 85 000,41 | 2 136,25 | 82 864,16     | 0,00        | 82 864,00  | 7 458,00 | 0,00       | 600,00    | 6 858,00  | 0,00      |
| Lipiec                | 2021 | PT-1       | 2021-08-20  | 85 000,41 | 1 050,00 | 83 950,41     | 0,00        | 83 950,00  | 7 556,00 | 7 556,00   | 0,00      | 7 556,00  | 600,00    |

W kolejnej zaliczcie zostanie uwzględniona przedpłata 600 zł i o tę kwotę zostanie pomniejszona wymagana płatność zaliczki na podatek CIT.

.....

Jeżeli masz jakiekolwiek wątpliwości:

- napisz do nas: <u>pomoc@360ksiegowosc.pl</u>
- zadzwoń do nas: +22 30 75 777
- skorzystaj z czatu

Odwiedź też naszą stronę 360 Księgowość.

Pozdrawiamy!

Zespół 360 Księgowość